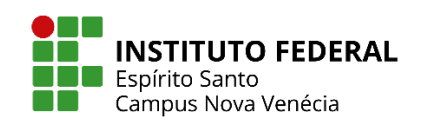

# Tutorial de primeiro acesso ao Ambiente Virtual de Aprendizagem (AVA) Moodle

# Guia rápido para alunos: como acessar e utilizar à plataforma Campus Nova Venécia

- 1. O lfes Nova Venécia disponibiliza esse guia rápido de perguntas e respostas para ajudar o aluno a acessar e utilizar a sala de uma disciplina dentro do MOODLE.
- Seu login é sua matrícula no Ifes. Caso não saiba sua matrícula, envie um e-mail para secretariaaluno.nv@ifes.edu.br
- Sua senha para o primeiro acesso é Mud@r123. Caso não consiga acesso, clique em "Esqueci minha senha" que nova senha de acesso será enviada no e-mail cadastrado.
- Alunos que já usaram/usam o moodle, a senha é a mesma cadastrada. Caso não consiga acesso, clique em "Esqueci minha senha" que nova senha de acesso será enviada no email cadastrado.
- Seu e-mail precisa estar correto e atualizado para que seu acesso seja garantido. Caso não tiver e-mail cadastrado OU esqueceu qual e-mail está cadastrado OU se o e-mail cadastrado estiver com erro OU se quiser alterar o e-mail, envie sua solicitação para: <u>secretariaaluno.nv@ifes.edu.br</u>
- 6. Façam os testes de acesso e atualizações de cadastros o mais breve possível para que os problemas de acesso sejam resolvidos até o início das atividades na plataforma.
- Caso outras dúvidas surjam, o aluno pode contar com o suporte que o campus oferece através do Núcleo de Tecnologia Educacional pelo whatsapp (27) 98895-7169 ou pelo email: <u>ensino.nv@ifes.edu.br</u>

# 1. Como posso acessar o AVA Moodle do Ifes pelo computador?

1.1 O AVA Moodle do Ifes pode ser acessado pelo endereço <u>https://ava.cefor.ifes.edu.br/</u>

## 2. Como posso acessar o AVA Moodle do Ifes pelo celular?

2.1 O aplicativo oficial da plataforma Moodle para Android e iOS é o Moodle Mobile.

2.2 A versão mais recente do nosso aplicativo Moodle para Android pode ser obtida na Google Play Store. Baixe o aplicativo e clique em ABRIR.

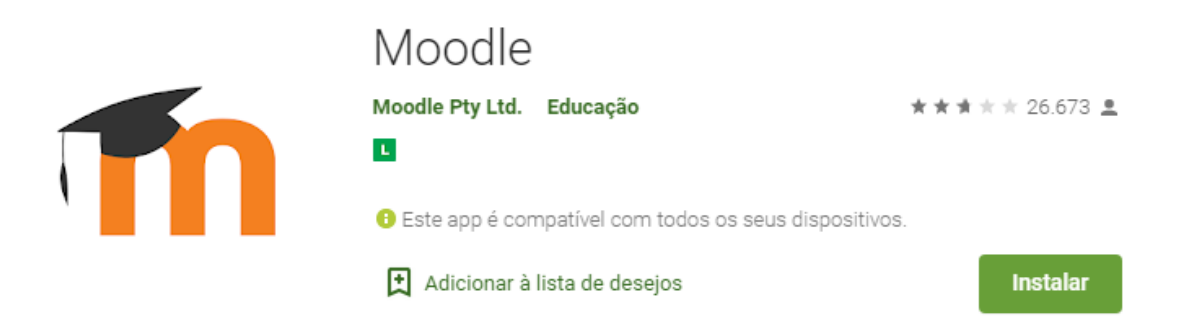

2.3 Na primeira tela será solicitado o endereço de acesso que é: <u>ava.cefor.ifes.edu.br/</u>. Clique emCONECTAR. Deverá ser colocado seu login e senha de acesso, o mesmo do sistema acadêmico.

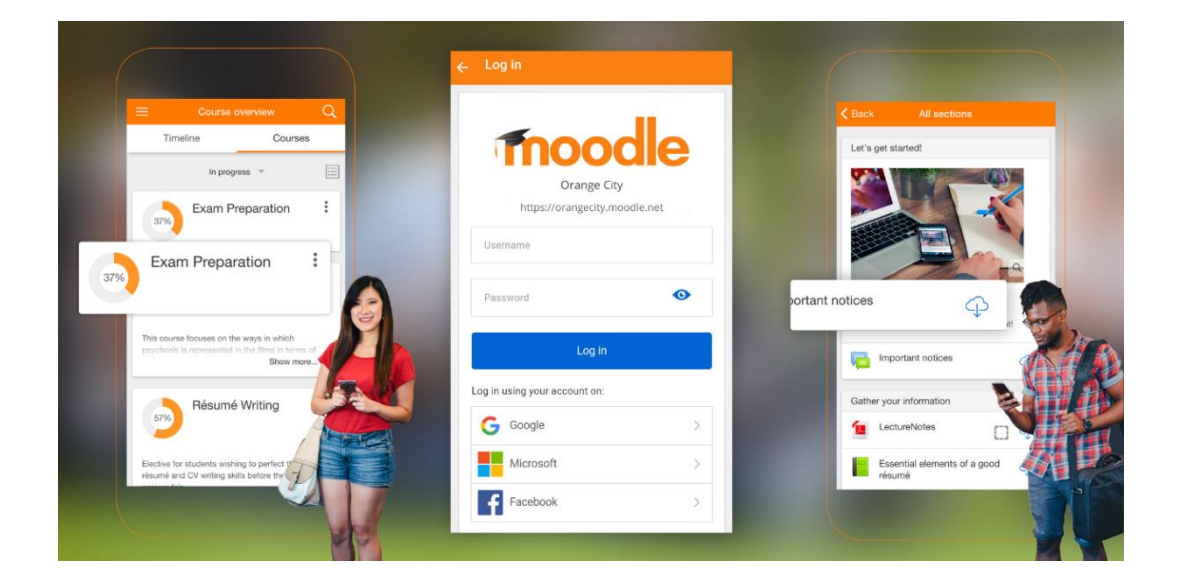

2.4 Painel: aqui você sabe todos os cursos/disciplinas que está inscrito.

2.5 Calendário: aqui você visualiza todas as tarefas que estão pendentes e os prazos de todas as disciplinas que está cadastrado.

2.6 Mensagem/Contatos: aqui você entra em contato com todos os participantes.

2.7 Sininho: aqui você visualiza as notificações e mensagens enviadas pelo professor

2.8 Na tela inicial você tem acesso aos conteúdos das disciplinas, participantes da sala e suas notas. Clicando em conteúdo você visualiza todas atividades propostas pelo professor da disciplina.

## 3. Posso acessar o Moodle sem internet?

3.1 Sim. Utilizando o aplicativo Moodle Mobile, os alunos podem acessar as atividades de qualquer lugar, estando ou não online. Tudo o que o aluno fizer offline no aplicativo será sincronizado automaticamente quando conectado.

3.2 Para que isso seja possível, é necessário que o aluno inicialmente faça o download dos materiais para posterior acesso offline. Com acesso à internet, basta clicar em Painel, acessar o curso, clicar no ícone 3 pontinhos no canto superior direito e escolher a opção **Download do curso**.

#### 4. Nunca usei o Moodle. O que devo fazer?

4.1 Sugerimos assistir a playlist com 12 vídeos rápidos no Youtube no link: <u>https://www.youtube.com/playlist?list=PLKz4fshrNwnW94UBKxNfllql4mnx34Kxo</u>

## 5. Como posso redigir textos pelo celular?

Várias são as opções de aplicativos que podem ser utilizados para redigir textos pelo celular, entre eles: Google Docs, Jotterpad, iA Writer, Writer Plus.